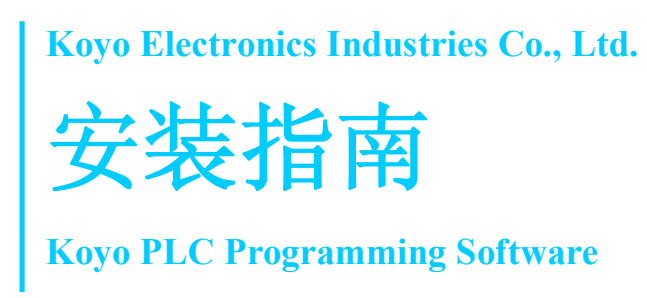

#### 内容

| 使用图标           | 1  |
|----------------|----|
| 安装准备           | 2  |
| 安装光洋 PLC 编程软件  | 3  |
| 光洋 PLC 编程软件的启动 | 9  |
| 卸载光洋 PLC 编程软件  | 10 |

### 使用图标

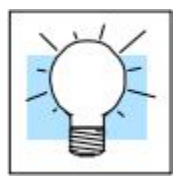

如果左页边有发光灯泡的图标,则其右边段落有特别的提示。

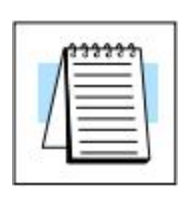

如果左页边有记事本的图标,则其右边段落有特别注意点。

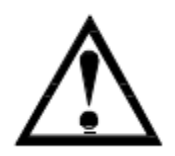

如果左页边有惊叹号的图标,则其右边段落为警告信息。警告信息非常重要,可以防止受伤、财产损失甚至极端状况下的致命伤害。

### 安装准备

对应操作系统: Windows XP、Windows Vista、Windows 7、Windows 8、Windows 8.1 计算机硬件:

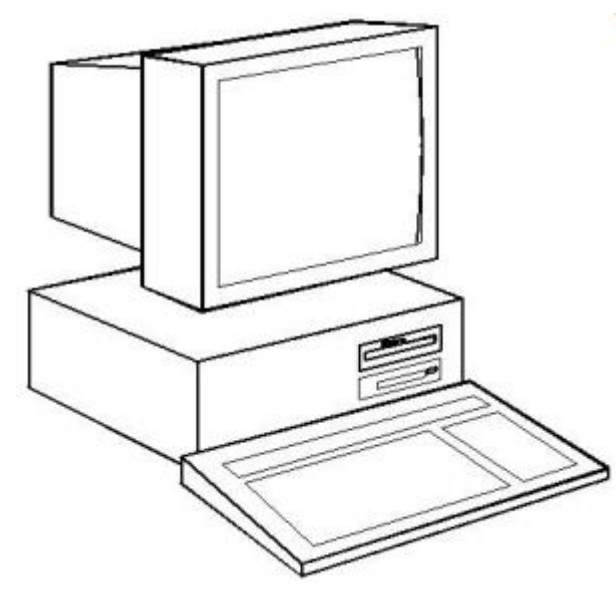

### **系统要求** 推荐使用时钟频率 1GHz 及以上 CPU CPU 推荐: Intel Pentium/Celeron family 或 AMD K6/Athlon/Duron family 或 兼容处理器 分辨率: SVGA(1024x768)以上 硬盘容量: 500MB 以上空余容量 内存容量: 512MB 以上

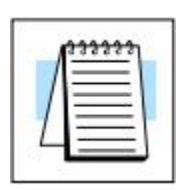

#### Windows8 及以上版本:

安装时,会弹出"Windows Smart Screen"的警告信息,请继续安装。 **继续安装方法:** 

点击"Detail Information",在画面转换后,点击"Execute"。

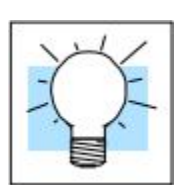

#### 显示器的提示:

虽然任何尺寸的显示器都可以工作,但大尺寸的显示器可以更好地显示光洋 PLC 编程软件。

电源

对于运行光洋 PLC 编程软件的计算机,我们强烈推荐使用浪涌保护器。高品质的浪涌保护器将切实保护计算机不受电压的浪涌及尖峰影响。如果使用不间断电源将提供最根本的保护。不间断电源将交流电源与计算机完全隔离,并有后备电池在停电时继续供电。

### 安装光洋 PLC 编程软件

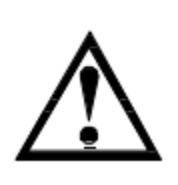

安装前: 确认登录账户

安装时必须以管理员账户登录。

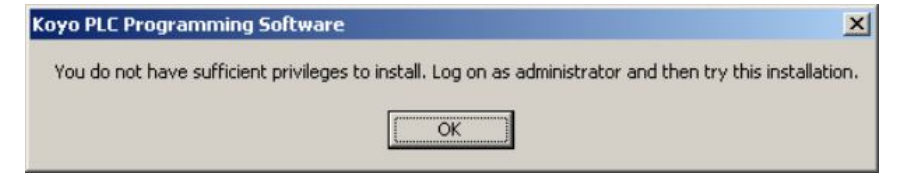

#### **步骤 1:** 选择安装及软件语言

安装开始后,会出现如下语言选择对话框。

| Koyo PL | C Programming Software 🛛 🔀                                                      |
|---------|---------------------------------------------------------------------------------|
|         | Please select the language of the installer.<br>インストーラの言語を選択してください。<br>请选择安装语言。 |
|         | OK Cancel                                                                       |

软件可以对应三种语言:英语、简体中文、日语,可以根据需要任选一种。

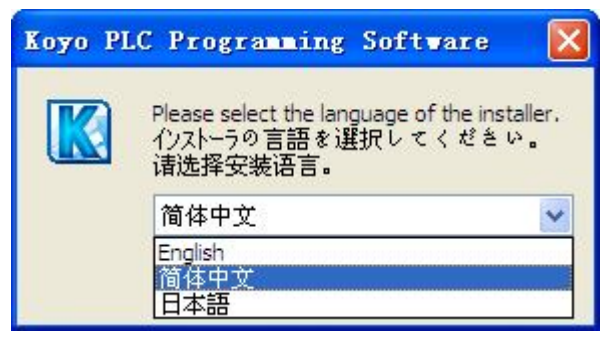

#### **步骤 2:** 开始安装

选择语言后,显示如下画面。

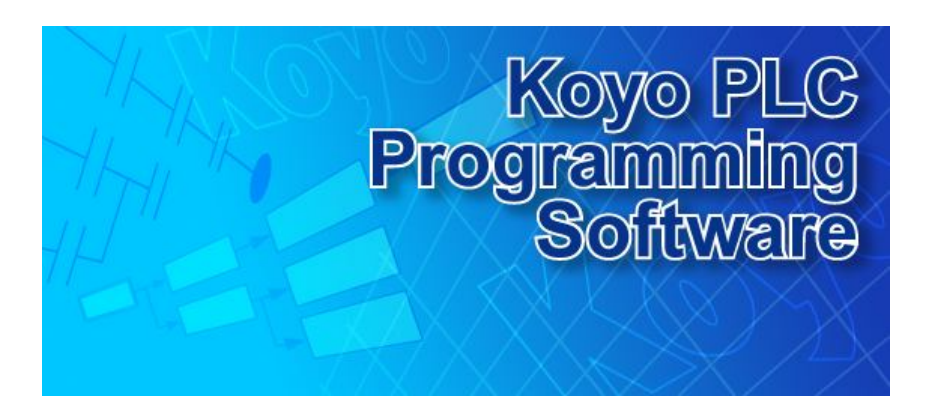

# **步骤 3:** 显示欢迎画面

显示如下对话框,点击"下一步"继续。

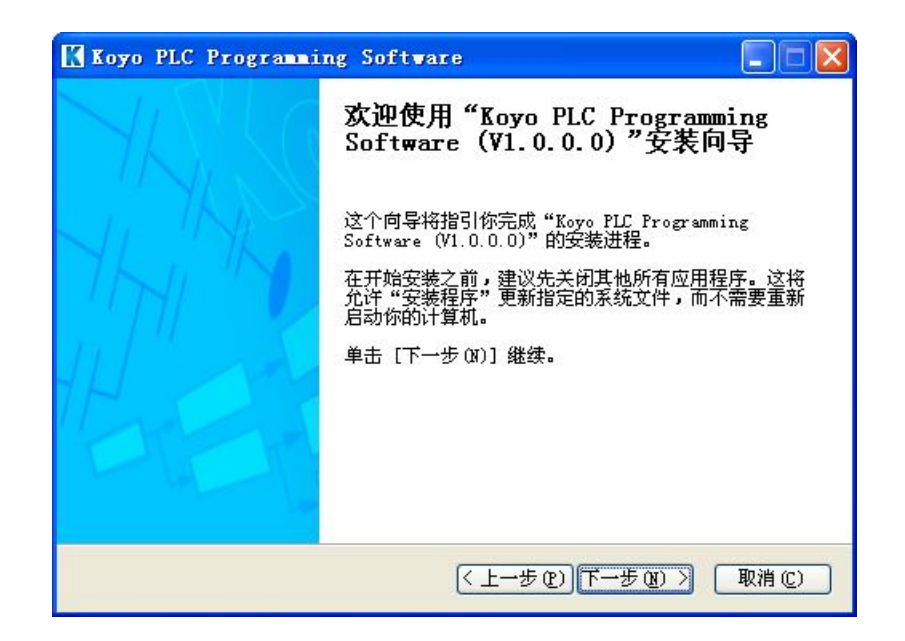

光洋 PLC 编程软件安装指南

**步骤 4:** 下一页显示软件许可证协议。如果同意其项目及条件,选择"我接许可证协议 受许可证协议中的条款",点击"下一步",继续安装。

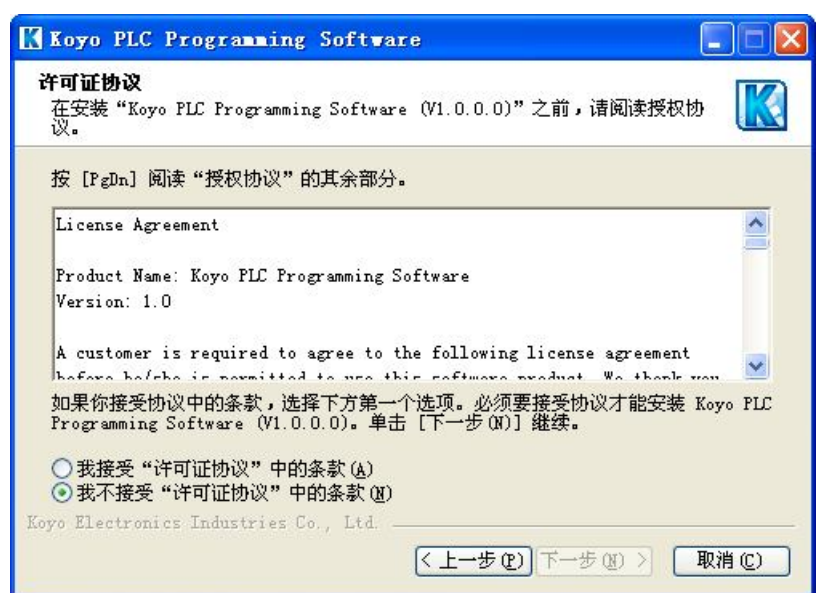

如果已经安装过光洋 PLC 编程软件,显示如下对话框。

#### 步骤 5:

已经安装过光洋 PLC 编程软件的情况下

> Koyo PLC Programming Software
>
>
>  已安装
>
>
>  请选择安装选项
>
>
>  版
>
>
>  Koyo PLC Programming Software (V1.0.0.0) 版已安装,请选择安装选项, 点击下一步。
>
>
>  ④修复
>
>
>  ①卸載
>
>
>  Koyo Electronics Industries Co., Ltd.
>
>
>  (上一步 (2) 下一步 (2) 》 取消 (2)

#### **步骤 6:** 选择安装组件

用户可以在此对话框选择要安装的组件。通过勾选及去除勾选,选 择要安装组件,点击"下一步"继续。

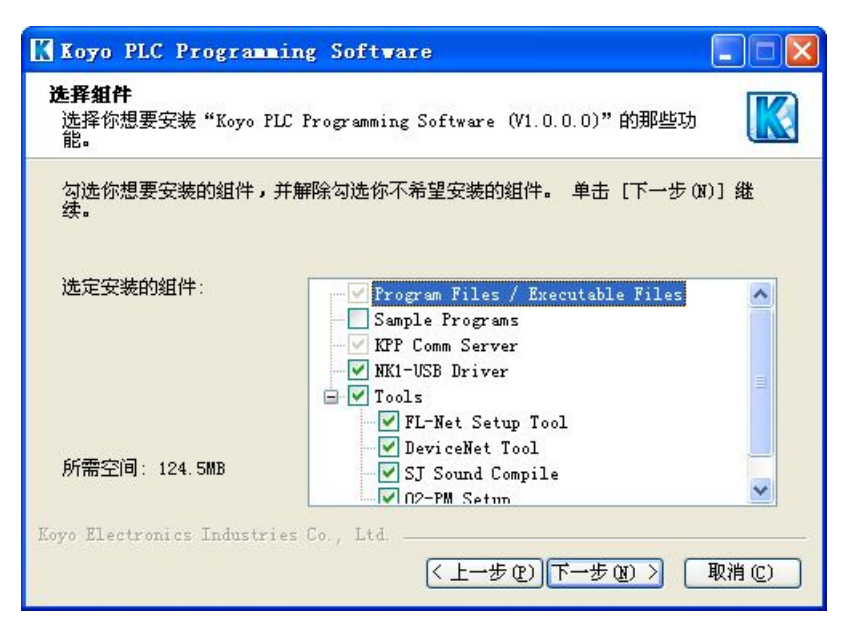

#### **步骤 7:** 编程软件正在运行时

如果在安装的同时,已经运行光洋 PLC 编程软件,则会弹出如下 对话框。关闭后点击"重试"。

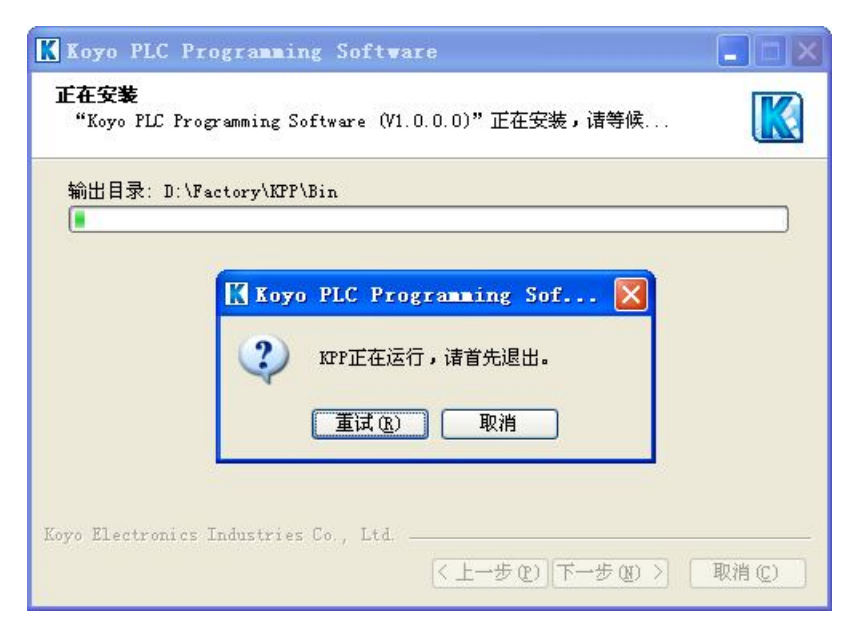

#### **步骤 8:** 开始安装

KPP 开始安装。

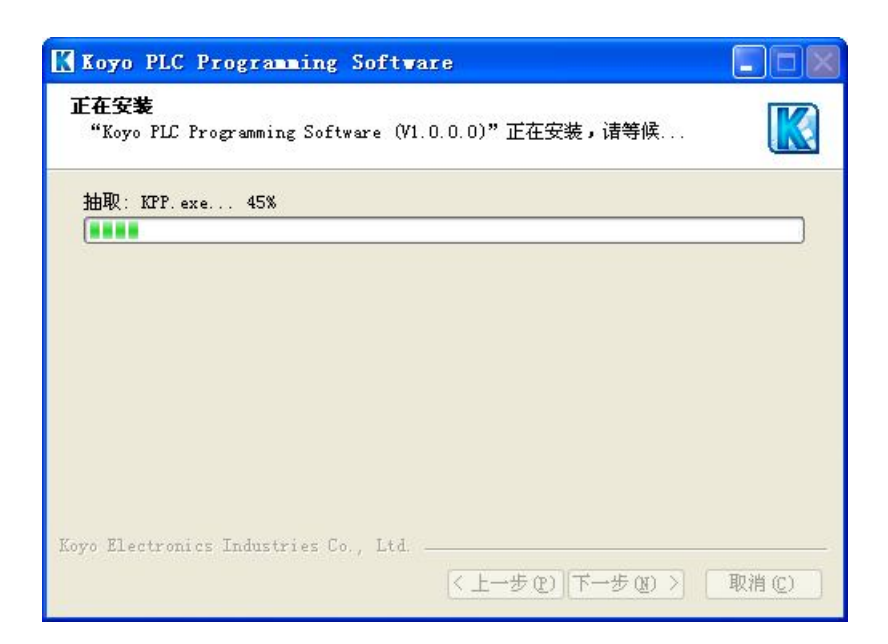

步骤 9:

安装过程中,会询问是否安装 NK1-USB 驱动。

安装 NK1-USB 驱动程序

| nstalling N | (1-USB Driver                    |
|-------------|----------------------------------|
| K Ko        | yo PLC Programming Software      |
| ?           | 如果用USB电缆直接连接IK1,需要USB驱动程序,现在安装吗? |
| ~           | 是(2) 否(2)                        |

选择"是",则会启动 NK1-USB 驱动的设置,请按照提示安装 USB 驱动。

选择"否",则跳过 NK1-USB 驱动安装。

#### 安装完成后显示如下对话框。

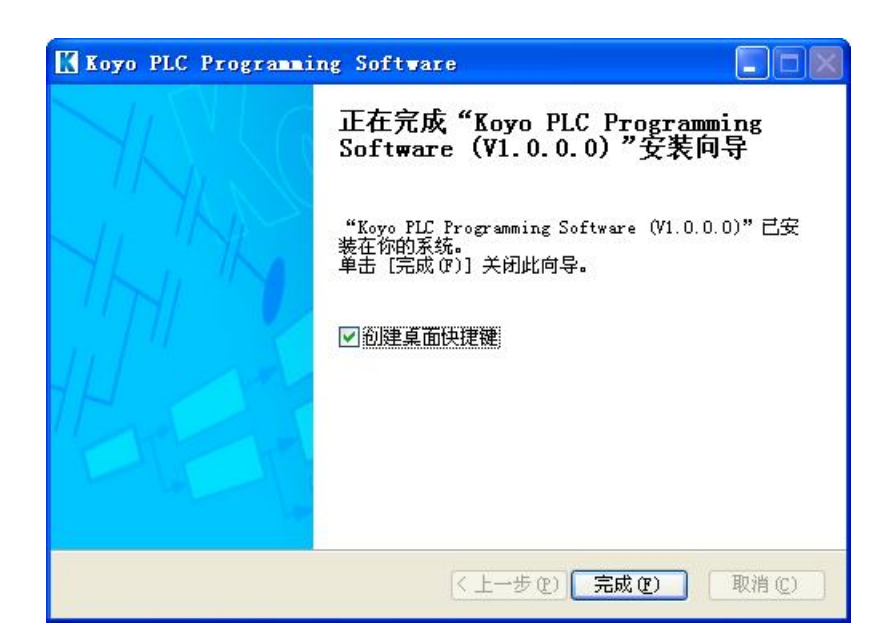

"创建桌面快捷键"默认为勾选。如果不需要,可以去除勾选。

|   | l = | <br>- 1 |
|---|-----|---------|
| 1 | 1=  | =       |
| 1 |     | =       |
| 1 | -   | <br>-   |

#### **步骤 10:** 安装结束

## 光洋 PLC 编程软件的启动

有以下两种方法启动光洋 PLC 编程软件。

**方法1** 从开始菜单 Start > FactoryPortal > KPP > Koyo PLC Programming Software

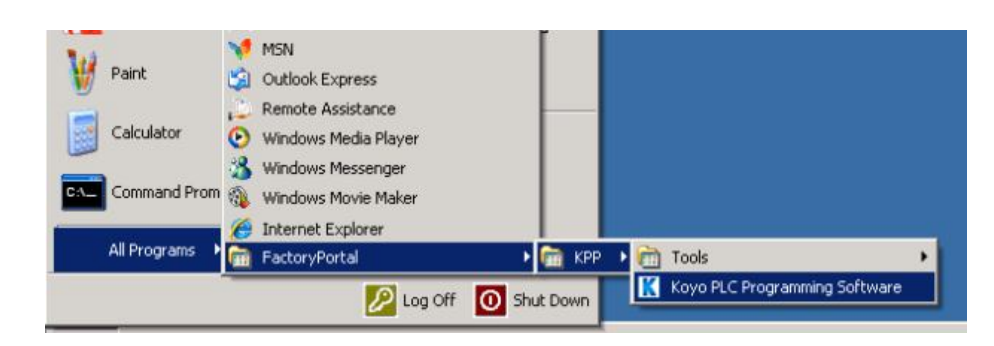

### 方法 2 双击桌面图标

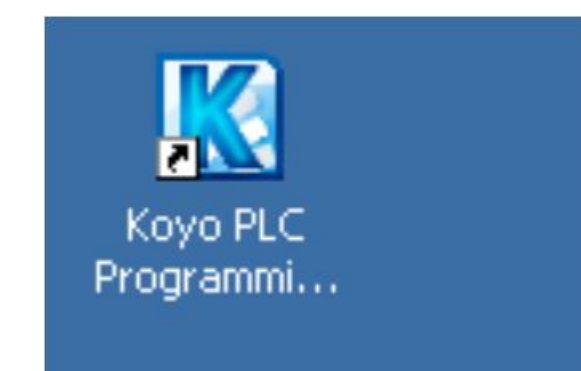

## 卸载光洋 PLC 编程软件

#### 步骤 1:

开始卸载

- 1. 打开控制面板。开始 > 设置 > 控制面板
- 2. 运行"添加或删除程序"
  - 3. 选择"Koyo PLC Programming Software"
  - 4. 点击"更改/删除"

| 🐻 漆加或 🖬   | 除程序                                      |         |             |                | X |
|-----------|------------------------------------------|---------|-------------|----------------|---|
|           | 当前安装的程序                                  | 显示更新(0) | 排序方式(S): 名称 |                | - |
| 更改或<br>删除 | Koyo PLC Programming Software (V1.0.0.0) |         | 大小          | <u>96.88MB</u> | ^ |
| 程序(H)     | <u>单击此处获得支持信息。</u>                       |         | 已使用         | 经富             |   |
| 1         |                                          |         | 上次使用日期      | 2014-8-7       |   |
| 添加新       | 要更改此程序或将它从计算机删除,单击"更改/删除"。               |         |             | 更改/删除          |   |
| 程序(图)     | 🕞 KPPRedistributable                     |         | 大小          | 10.48MB        |   |

#### 程序开始卸载前,显示安装的信息。

步骤 2: 点击"卸载"

| Koyo PLC P                    | Programming Software (¥1.0.0.0) 卸载                                                       |      |
|-------------------------------|------------------------------------------------------------------------------------------|------|
| <b>卸载 Koyo PLC</b><br>从你的计算机题 | <b>C Programming Software (V1.0.0.0)</b><br>卸载"Koyo PLC Programming Software (V1.0.0.0)" |      |
| 这个向导将从你<br>[卸载(V)] 开如         | 你的计算机卸载 Koyo PLC Programming Software (V1.0.0.0)<br>始解除安装进程。                             | 。单击  |
| 卸载目录:                         | D:\Factory\KPP\Bin\                                                                      |      |
| Koyo Electronic               | rs Industries Co., Ltd                                                                   | 取消() |

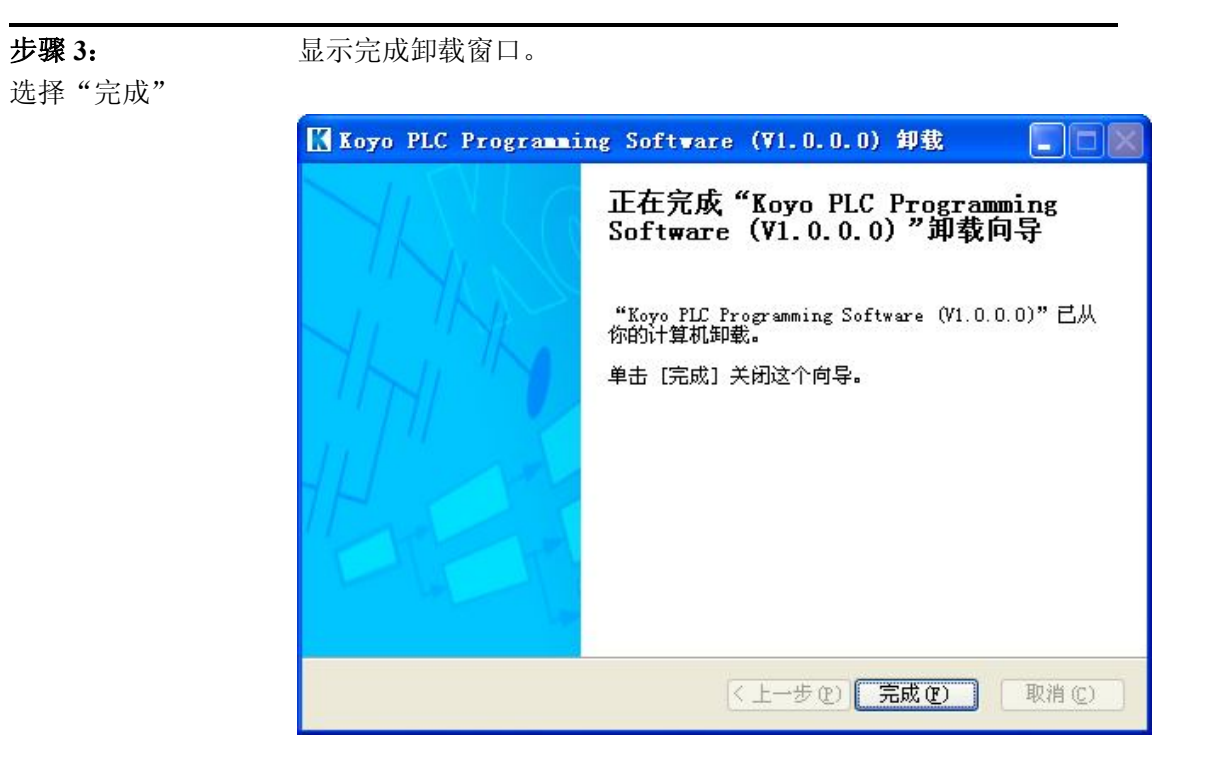